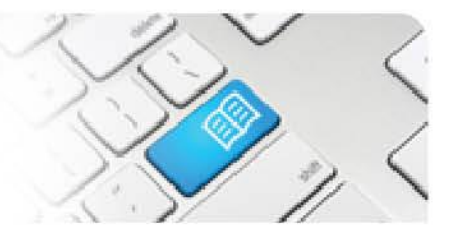

## SRef-01 - Supervisor Reference Sheet - How to complete a student feedback form.

| Steps | Action                                                                                                    | What it looks like                                                                                                    |
|-------|----------------------------------------------------------------------------------------------------|----------------------------------------------------------------------------------------------------|
| 1.    | The <b>Student Shifts</b> section displays the days of the week that you have a student assigned to you.<br>Click the <b>Pending feedback forms (#)</b> in the sidebar, where (#) is the number of outstanding forms for you to complete.<br>This navigates to the <b>Feedback Forms</b> screen.                | Exercises Contractions of the service of the service of the servic |
| 2.    | Any feedback forms that need to be<br>actioned will be listed here, showing the<br>period of time the form is related to (either<br>a shift or a number of shifts), and the<br>student.<br>To action a feedback form, click <b>Edit</b> in<br>the far right column of the screen.                               | Feedback Forms       Period End       Student       Actions         2908/2012       2908/2012       Jenny James       Edit         3108/2012       3108/2012       Jenny James       Edit         309/2012       309/2012       Phil Smith       Edit         409/2012       309/2012       Andy Jones       Edit         509/2012       509/2012       Xia Cheng       Edit         509/2012       509/2012       Xia Cheng       Edit         109/2012       1709/2012       Andy Jones       Edit         109/2012       18/09/2012       Andy Jones       Edit                                                                                                    |
| 3.    | The first section of the feedback form<br>displays the details of the student, shift(s)<br>and period.<br>The second section displays the student's<br>feedback form if they have completed it,<br>and that it is pending if they have not yet<br>completed it.<br>Your questions to fill out start below this. | Feedback Form         Student: Andy Jones Shift: 13:30 - 22:00 MPH - 8E Period Start: 18/09/2012 Period End: 18/09/2012         Student Evaluation         This shift has contributed to my learning.       Strongly Agree         Why did you give the above rating?       Resplinted a patient's hand today, was really good practice         I have received feedback from my strongly Agree       Yes         Do you have any comments related to the feedback you were given?       Kendall gave me some good pointers on making the patient feel comfortable while at the same time trying to concentrate on splinting         I agree with the feedback given for this shift.       Strongly Agree         Why do you agree or disagree with the feedback given for this shift.       It made sense         Why do you agree or disagree with the feedback given for this shift.       Continue getting involved hands on         REMINDER: Your students will see what you write here. Please be honest but constructive and considerate in your feedback.         1. The student is likely to achieve their placement objectives         Strongly Disagree       Disagree       Neutral         Q       Q       Q       Q       Q                                                                                                    |

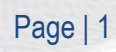

SPOT Student Placement Online Tool

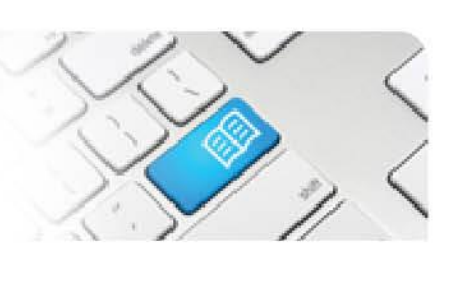

| 4. | Once you fill out <u>all</u> of the fields in the<br>feedback form, click the <b>Submit</b> button.<br><u>NOTE:</u> The form will not submit unless<br>you have given a response in all of the<br>fields.                                                    | 1. The student is likely to achieve their placement objectives         Strongly Diagree       Diagree       Neutral       Agree       Strongly Agree         C       C       C       C       C         2. Why did you give the above rating?       Agree       Strongly Agree         3. What did the student do well this shift?       Its splinting was exeitent         4. What can be improved?                                                                                                    |                                                     |
|----|----------------------------------------------------------------------------------------------------|----------------------------------------------------------------------------------------------------|-----------------------------------------------------|
| 5. | Once submitted, the (#) of pending<br>feedback forms in the sidebar link<br>reduces by 1.<br>To view completed feedback forms, click<br>the View your completed feedback<br>forms link in the sidebar.<br>This navigates to your previous feedback<br>forms. | Feedback Forms  Feedback Forms  Feedback Forms  Feedback Forms  Feedback forms  Feedback forms | Per<br>29/0<br>31/0<br>3/09<br>4/09<br>5/09<br>17/0 |
| 6. | Previous feedback forms display<br><b>Supervisor</b> responses with a dark green<br>header, and <b>Student</b> responses with a<br>light green header.                                                                                                    | Student:         Andy Jones         Shift:         13:30 - 22:00 MPH - 8E         Period Start:         18:09:2012         Period End:         18:09:2012           Supervise:         Exatation         Completed 27:09/2012 3:11:03 PM         The student is likely to achieve<br>their placement objectives         Agree           Why did you give the above rating?         Andy is diligent and is picking up skills well         What ad the student do well this<br>shif?         His splinting was excellent           What can be improved?         Be more aware of the patient's pain and discomfort when performing tasks         Was the student's performance<br>this shift acceptable?         Yes           Any other comments?         God work         Completed 27/09/2012 1:51:14 PM           This shift has contributed to my<br>learning.         Strongly Agree         Strongly Agree           Why did you give the above rating?         Resplinted a patient's hand today, was really good practice         I           I have received feedback from my<br>student superison regarding my<br>performance this shift.         Yes         Yes           Do you have any comments<br>related to the feedback you were<br>given?         Kendall gave me some good pointers on making the patient feel comfortable while at<br>the same time trying to concentrate on splinting           I agree with the feedback given for<br>this shift.         Strongly Agree         It made sense           Why do you agree or disagree with<br>the feedback given for                                                                                                    |                                                     |